## USOS EVA - INSTRUKCJA DLA OCENIANEGO PRACOWNIKA

## WYPEŁNIANIE KWESTIONARIUSZA

W celu wypełnienia kwestionariusza oceny należy:

- 1. Uruchomić przeglądarkę internetową i wejść na stronę https://ocena.umcs.pl
- 2. Następnie kliknąć w prawym górnym rogu Zaloguj się

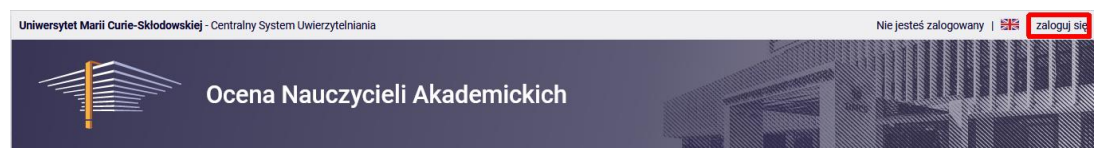

3. Pojawi się Punkt logowania. W wyświetlonych polach należy wpisać swój identyfikator oraz hasło, wykorzystywane do logowani się do USOS.

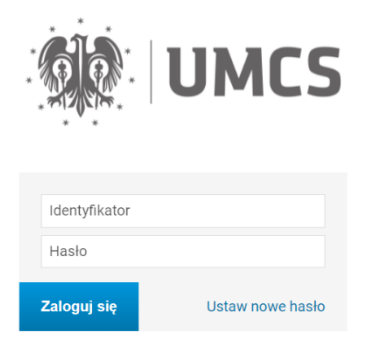

4. Po zalogowaniu się należy przejść do zakładki MOJE OCENY OKRESOWE.

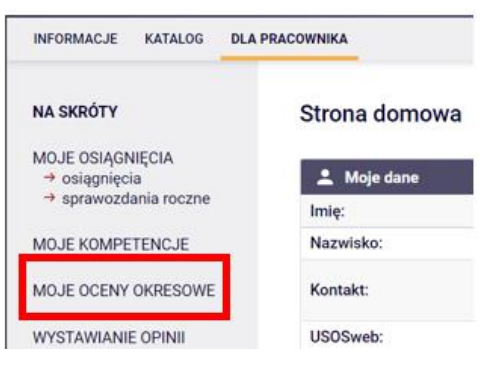

Pracownik oceniany jest za okres od daty ostatniej Oceny. Data ostatniej oceny widnieje w systemie w pozycji o nazwie "Data ostatniej oceny dostępna w sekcji Szczegóły oceny". Aby ją wyświetlić należy kliknąć opcję Szczegóły.

| Nazwa<br>Rok akao | lemicki / Jedi | nostka / Dyscyplina               | Otwarta        | Raport osiągnięć<br>Ocena | Akcje                             |                             |
|-------------------|----------------|-----------------------------------|----------------|---------------------------|-----------------------------------|-----------------------------|
| Ocena be          | ez podpowied   | zi wymagań punktowych             | od: 2021-10-14 | ZATWIERDZONY              | Szczegóły                         | →<br>``                     |
| 21/22             | E.INoZiJ       | nauki o zarządzaniu i jakości     | do: 2021-10-15 | WYSTAWIONA                | Wyniki ankiet                     | gnięć →<br>et →             |
| Data osta         | atniej oceny d | ostępna w sekcji Szczegóły oceny. | od: 2016-12-01 | DDAK                      | Szczegóły                         | $\rightarrow$               |
| 15/16             | UMCS           | -                                 | do: 2021-10-30 | WYSTAWIONA                | Raport osiągnięć<br>Wyniki ankiet | $\rightarrow$ $\rightarrow$ |

Data znajduje się w sekcji "Szczegóły oceny" znajdującej się na dole strony.

| Szczegóły oceny             | 2          |
|-----------------------------|------------|
| Data oceny:                 | 2015-04-17 |
| Ocena komisji oceniającej:  | POZYTYWNA  |
| Uzasadnienie oceny:         | brak       |
| Naruszenie praw autorskich: | NIE        |

Po zapoznaniu się z datą ostatniej oceny należy powrócić do listy ocen okresowych klikając opcję **MOJE OCENY OKRESOWE.** 

 W oknie Moje oceny okresowe należy zlokalizować bieżącą ocenę oraz wybrać opcję Raport osiągnięć, w którym znajduje się kwestionariusz do uzupełnienia.

## Moje oceny okresowe

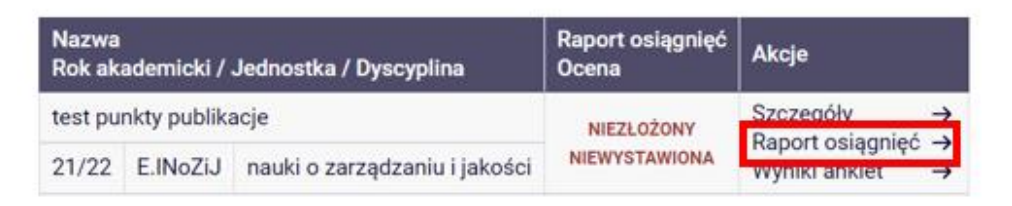

7. Aby rozpocząć wypełnianie kwestionariusza oceny pracownika należy kliknąć Stwórz raport osiągnięć. W przypadku, gdy raport był już wcześniej uzupełniany pojawi się okno, w którym można modyfikować zawartość wcześniej wygenerowanego raportu.

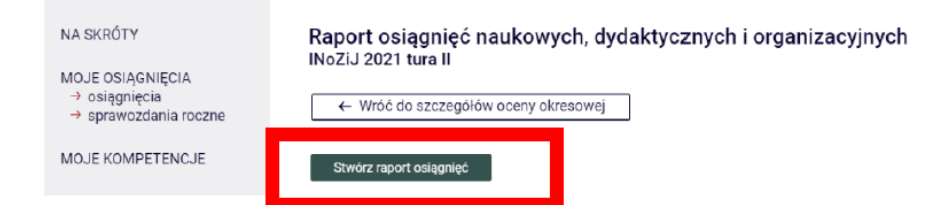

8. W celu wprowadzenia liczby osiągnięć i punktów należy wybrać ikonę ołówka.

| L <b>1</b> .   | ARTYKUŁY NAUKOWE (punktacja wg obowiązującego wykazu czasopism na<br>recenzowanych materiałów z konferencji międzynarodowych MNiSW) UWAG<br>załączyć wykaz publikacji zgodnie z informacjami zawartymi w bazie inform<br>2) definicję artykułu naukowego należy przyjmować z | aukowych i<br>Gl: 1) należy<br>nacyjnej ORCID |
|----------------|----------------------------------------------------------------------------------------------------|-----------------------------------------------|
| L <b>1.1</b> . | Artykuły naukowe opublikowane w czasopismach za 200 pkt.<br>nie udzielono odpowiedzi                                                                                                    | 1                                             |
| .1.2.          | Artykuły naukowe opublikowane w czasopismach za 140 pkt.<br>nie udzielono odpowiedzi                                                                                                    | 1                                             |
|                | Artykuły naukowe opublikowane w czasopismach za 100 pkt.                                                                                                    |                                               |

 Należy uzupełnić pola Liczba elementów: (liczba publikacji, monografii lub innych aktywności) oraz Punkty: (należy wpisać sumę punktów za daną liczbę osiągnięć) zgodnie z Zarządzeniem nr 113/2020 Rektora UMCS.

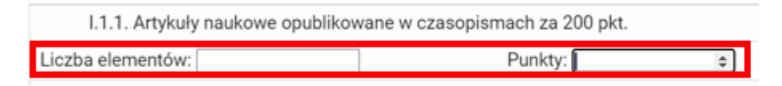

- 10. Istniej możliwość uzupełniania raportu w kilku turach, nie ma konieczności wypełnienia pełnego raportu w jednej sesji. Wprowadzone zmiany można w dowolnym momencie zapisać i powrócić do uzupełniania raportu w późniejszym czasie.
- 11. W celu załączeniu pliku z wykazem publikacji (monografii) należy przygotować stosowne pliki w formacie Microsoft Word o nazwie nazwisko\_imie\_artykuły.docx (z listą artykułów) oraz nazwisko\_imie\_monografie,docx (z listą monografii i rozdziałów). Aby załączyć plik do systemu należy w odpowiednim pytaniu w sekcji Załącznik kliknąć opcję Wybierz plik. Następnie Zapisz i zamknij.

| Załącznik: Wybierz plik Nie wybrano pliku |  |
|-------------------------------------------|--|
| Zapisz i zamknij                          |  |

- 12. Alternatywnie do mechanizmu załączania plików można wykorzystać mechanizm automatycznego generowania listy osiągnieć. Lista generowana jest z systemu PBN na podstawie numeru ORCID pracownika. Lista wygenerowana przez system powinna być sprawdzona przez pracownika (można ręcznie modyfikować, usuwać, dodawać pozycje). Opcje Wygenerować automatyczną odpowiedź oraz Załącz plik dostępne są tylko w niektórych pytaniach.
- W celu wygenerowania automatycznej listy publikacji należy kliknąć opcję
  Wygenerować automatyczną odpowiedź.

| Wygeneruj automatyczną odpowiedź          |                                        |
|-------------------------------------------|----------------------------------------|
| Załącznik: Wybierz plik Nie wybrano pliku |                                        |
| Zapisz i zamknij                          | Zapisz zmiany                          |
| ← Zapisz i wróć do poprzedniego pytania   | Zapisz i przejdź do następnego pytania |

14. W pojawiającym się oknie dialogowym **Generowanie automatycznej odpowiedzi** należy wpisać nr ORCID i wybrać odpowiednie lata publikacyjne. A następnie kliknąć przycisk **Wczytaj.** 

| Senerowanie auto<br>Dane publikacji nauk<br>automatycznie pobra | matycznej odpowiedzi<br>owych opublikowanych w danym przedziale czasowym zosta<br>ne z systemu PBN (https://pbn.nauka.gov.pl/). | iną |
|-----------------------------------------------------------------|----------------------------------------------------------------------------------------------------|-----|
| ORCID ID:                                                       | ORCID ID                                                                                                    |     |
| Rok od:                                                         | 2017                                                                                                    |     |
| Rok do:                                                         | 2021                                                                                                    |     |
| Anuluj                                                          | Wczytaj                                                                                                    |     |

- 15. Należy sprawdzić wygenerowaną listę publikacji, jest to szczególnie ważne w przypadku osób przypisanych do dwóch dyscyplin (należy sprawdzić, czy są wybrane odpowiednie publikacje w ocenianej dyscyplinie).
- 16. Po wprowadzeniu wszystkich osiągnięć, które dotyczą ocenianego pracownika: naukowych, dydaktycznych oraz organizacyjnych należy sprawdzić wprowadzone dane, jeśli wszystkie wprowadzone dane są poprawne należy kliknąć przycisk Zatwierdź raport osiągnięć.

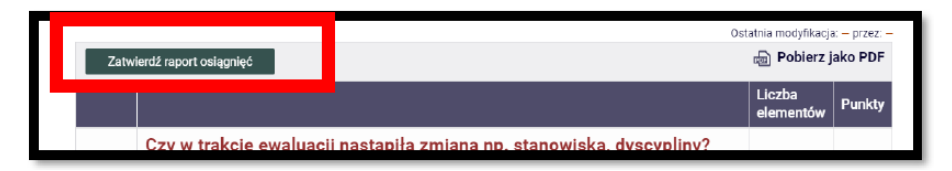

- 17. Zatwierdzonego raportu osiągnieć nie można modyfikować. Zatwierdzając raport pracownik oświadcza, iż jego dorobek w okresie objętym oceną nie narusza przepisów o prawie autorskim i prawach pokrewnych, a także o własności przemysłowej. Potwierdza także prawdziwość wprowadzonych danych i informacji.
- 18. Po wypełnieniu raportu pracownik może pobrać jego końcową wersję i zarchiwizować na dysku w formacie PDF. W tym celu należy wybrać opcję **Pobierz jako PDF**.

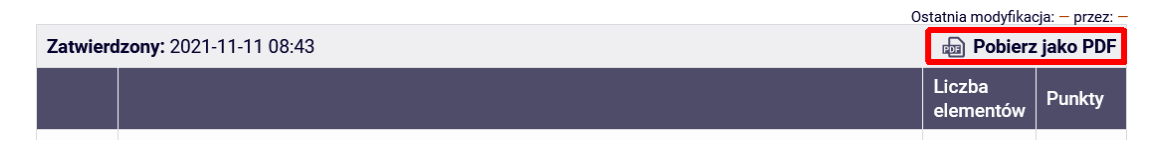

## ZAPOZNANIE SIĘ Z WYNIKIEM OCENY

- Po zakończeniu procesu oceny grupy pracowników i udostępnieniu wyników oceny przez komisję oceniany pracownik otrzymuje maila informacyjnego i może zapoznać się z wynikami oceny, która dostępna jest w systemie.
- Aby zapoznać się z wynikami oceny należy zalogować się do systemu (patrz początkowa część instrukcji), a następnie w oknie DLA PRACOWNIKA, w sekcji MOJE OCENY OKRESOWE wybierać opcję Szczegóły dla wybranej oceny.

| INFORMACJE KATALOG DLA PR.                                 | ACOWNIKA                                 |                             |      |                |                           |                                                           |
|------------------------------------------------------------|------------------------------------------|-----------------------------|------|----------------|---------------------------|-----------------------------------------------------------|
| NA SKRÓTY                                                  | Moje oceny okresow                       | /e                          |      |                |                           |                                                           |
| MOJE OSIĄGNIĘCIA<br>→ osiągnięcia<br>→ sprawozdania roczne | Nazwa<br>Rok akademicki / Jednostka      | ı / Dyscyplina              |      | Otwarta        | Raport osiągnięć<br>Ocena | Akcje                                                     |
| MO IE KOMPETENC IE                                         | test profili                             |                             |      | od: 2021-11-11 | ZATWIERDZONY              | Szczegóły →                                               |
|                                                            | 21/22                                    | UMCS                        | -    | do: 2021-11-25 | WYSTAWIONA                | Wyniki ankiet →                                           |
| MOJE OCENY OKRESOWE                                        | Data ostatniej oceny dostępu<br>KASOWAĆ] | na w sekcji Szczegóły oceny | [NIE | od: 2016-11-09 | BRAK                      | Szczegóły $\rightarrow$<br>Raport osiągnięć $\rightarrow$ |
|                                                            | 15/16                                    | UMCS                        | -    | 00: 2021-11-10 | WISTAWIONA                | Wyniki ankiet →                                           |

3. Wynik oceny znajduje się w dolnej części okna Szczegóły oceny w sekcji Szczegóły oceny.

| Szczegóły oceny             |            |
|-----------------------------|------------|
| Data oceny:                 | 2021-11-11 |
| Ocena komisji oceniającej:  | POZYTYWNA  |
| Uzasadnienie oceny:         | brak       |
| Naruszenie praw autorskich: | NIE        |